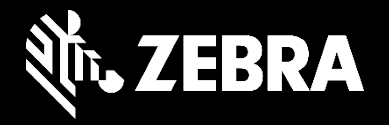

พอร์ทัลคำสั่งซ่อมของ Zebra

การส่งคำขอเปลี่ยนหัวพิมพ์โคยใช้พอร์ทัลคำสั่งซ่อม

ธันวาคม 2563

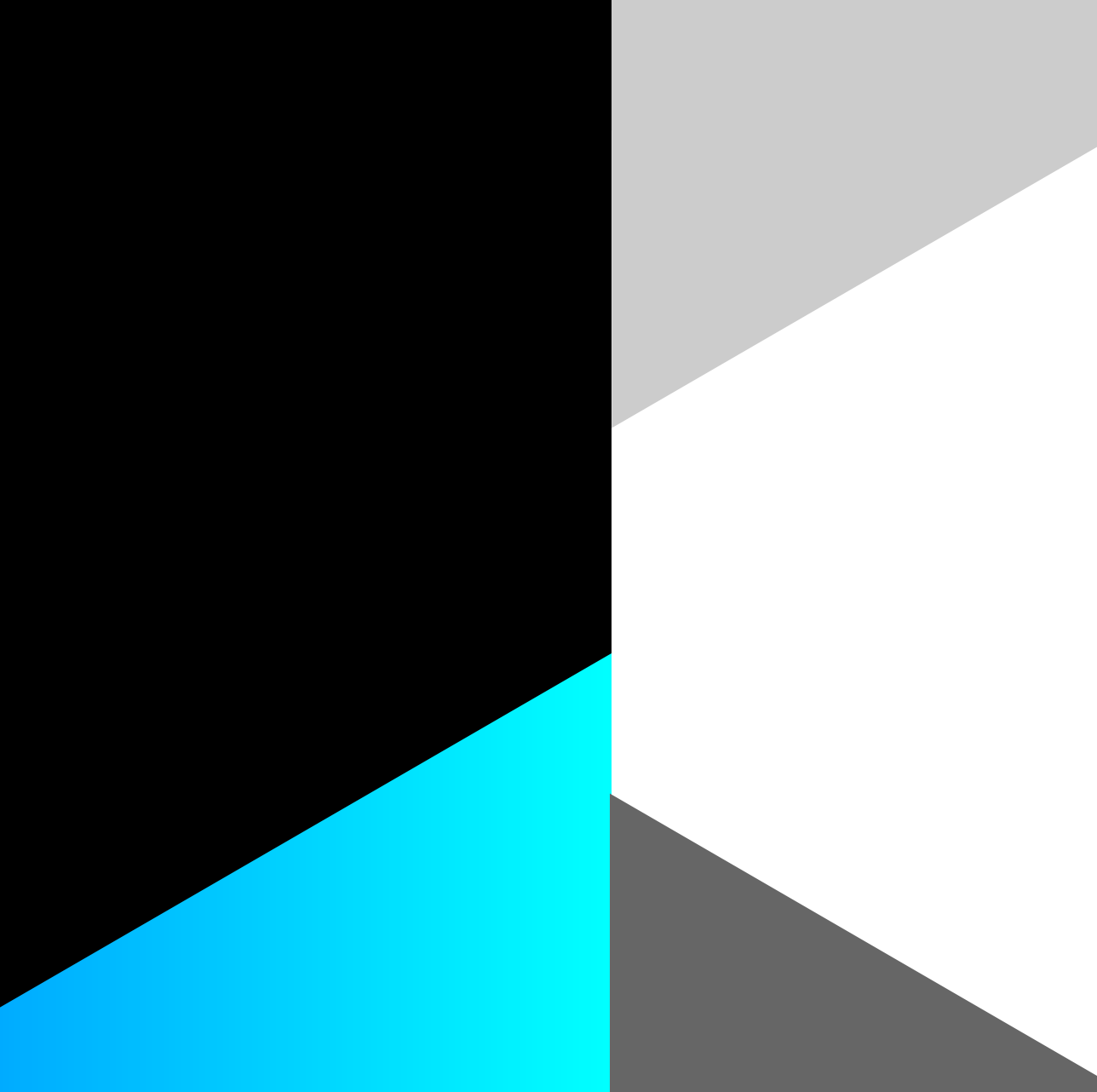

## การส่งคำขอเปลี่ยนหัวพิมพ์โดยใช้พอร์ทัลคำสั่งซ่อม

ZEBRA

ใช้พอร์ทัลคำสั่งซ่อมเพื่อส่งคำขอเปลี่ยนสำหรับหัวพิมพ์ที่การรับประกันหรือสัญญาการให้บริการสนับสนุน Zebra OneCare ครอบคลุม หัวพิมพ์เป็นสิ่งที่ไม่สามารถซ่อมแซม ได้ ดังนั้น หากหัวพิมพ์ไม่มีการรับประกันหรือสัญญาคุ้มครอง คุณจะต้องสั่งหัวพิมพ์ใหม่

### โปรคอ่านข้อมูลสำคัญต่อไปนี้เกี่ยวกับกระบวนการส่งในพอร์ทัลคำสั่งซ่อม:

#### การส่งคำขอโดยใช้หมายเลขซีเรียลหัวพิมพ์

- ปฏิบัติตามกระบวนการขอซ่อมแซมที่กำหนดไว้เพื่อใส่หมายเลขซีเรียลหัวพิมพ์ลงในกำสั่งซ่อม แล้ว Zebra จะตรวจสอบยืนยันกวามกุ้มกรองของผลิตภัณฑ์
- Zebra อาจไม่รู้จักหมายเลขซีเรียล ดังนั้น หากคุณได้รับข้อความดังต่อไปนี้ ให้ส่งกำขอโดยใช้หมายเลขชิ้นส่วนหัวพิมพ์แทน

The serial number entered has not been identified. Please verify the number again or select 'I don't have serial#' and pick the product model to proceed adding the item.

### การส่งคำขอโดยใช้หมายเลขชิ้นส่วนหัวพิมพ์ (ไม่ทราบหมายเลขซีเรียลหรือ Zebra ไม่รู้จักหมายเลขซีเรียล)

- ในกรณีนี้ สถานะความกุ้มครองของการรับประกันหรือ Zebra OneCare <u>ไม่สามารถได้รับการตรวจสอบยืนยันได้</u> และประเภทการซ่อมแซมจะ<u>แสดงเป็นการซ่อมแซมตามการแจ้ง (เรียกเก็บค่าบริการได้)</u>
- หากคุณทราบว่าหัวพิมพ์มีการรับประกันหรือสัญญา Zebra OneCare คุ้มครอง โปรดโต้แย้งสถานะการซ่อม

หัวพิมพ์ที่มีประเภทงานแบบเรียกเก็บค่าบริการได้ (หมดประกันหรือสัญญา Zebra OneCare ไม่คุ้มครอง หรือไม่สามารถตรวจสอบยืนยันความคุ้มครองได้เนื่องจากขาดหมายเลขซีเรียล)

• หากประเภทงานแสดงเป็นเรียกเก็บค่าบริการได้ จะไม่สามารถส่งคำสั่งได้ ข้อความผิดพลาดต่อไปนี้ปรากฏเมื่อคุณพยายามดำเนินการคำสั่งต่อ:

หมายเลขขึ้นส่วนที่ป้อนไม่สามารถช่อมได้ กรุณาคลิก "ดกลง" เพื่อลบบรรทัดนี้ออกจากใบสั่งช่อม

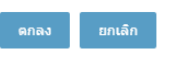

• หากต้องการจัดการข้อความ ให้คลิก CANCEL เพื่อกลับไปยังหน้าจอ Add Products และ โต้แย้งสถานะความกุ้มครอง หรือคลิก OK เพื่อลบหัวพิมพ์ออกจากคำสั่งซ่อม

# กระบวนการส่งโดยใช้หมายเลขซีเรียลหัวพิมพ์

(Zebra Records ระบุว่าหัวพิมพ์มีการรับประกันหรือสัญญา Zebra OneCare คุ้มครอง)

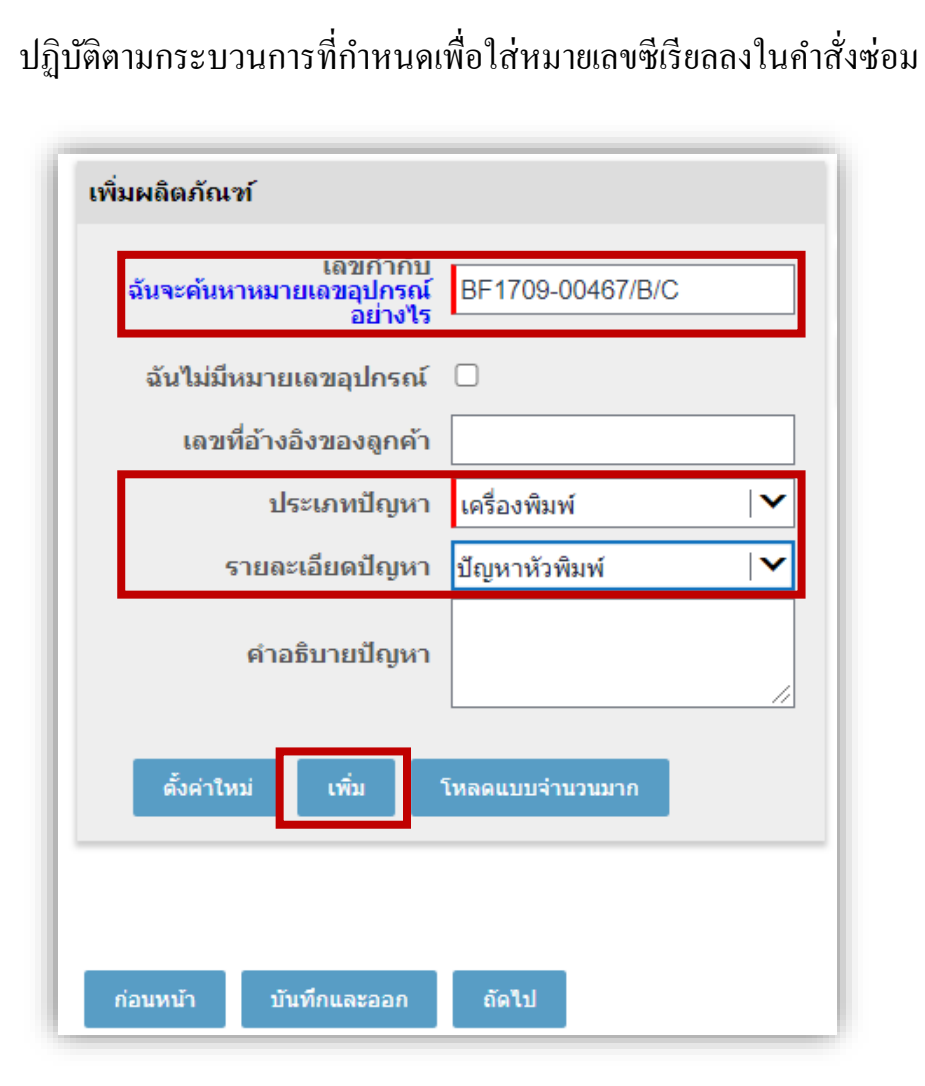

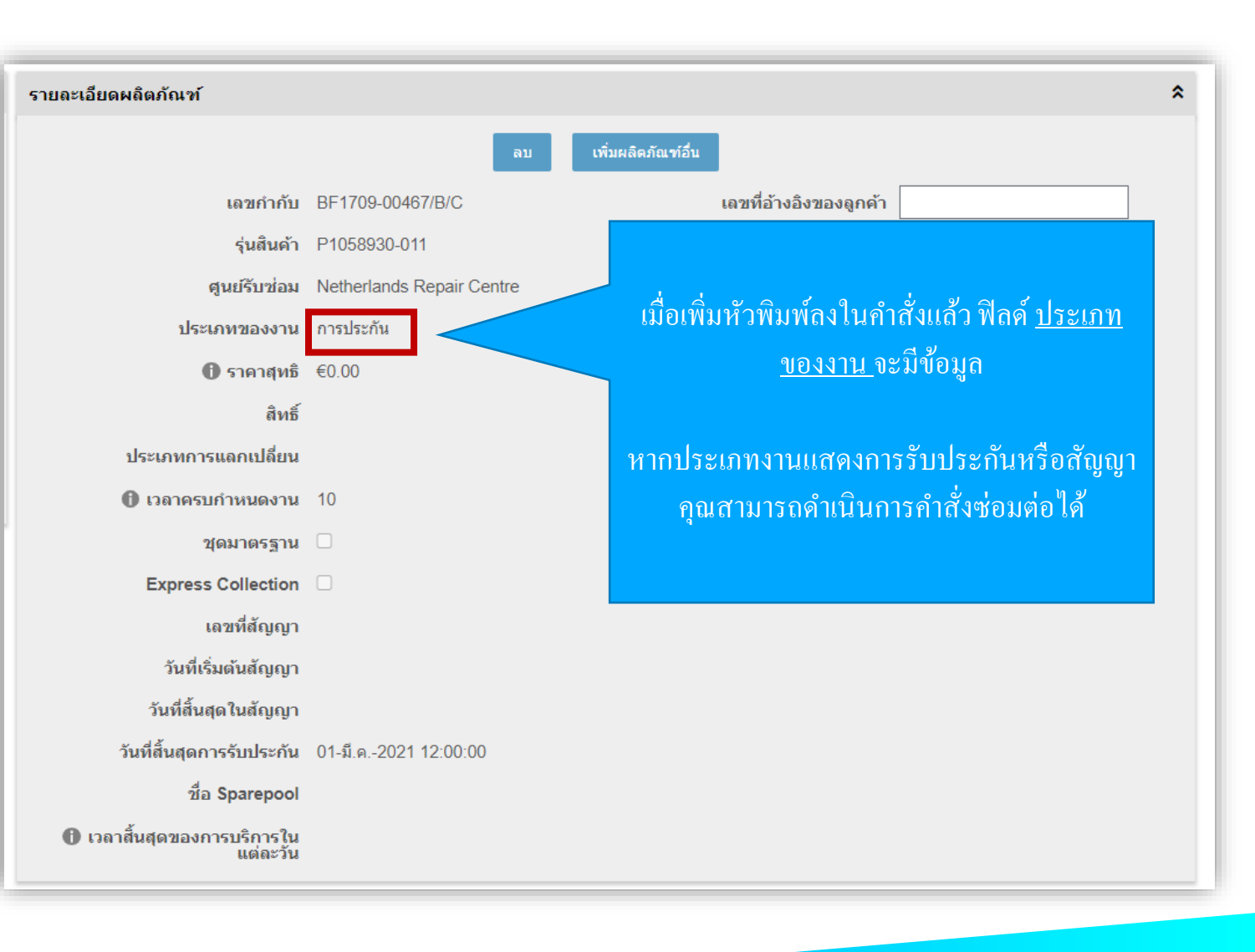

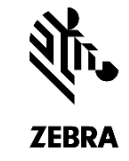

## กระบวนการส่งโดยใช้หมายเลขซีเรียลหัวพิมพ์

(Zebra Records ระบุว่าหัวพิมพ์ไม่มีการรับประกันหรือสัญญา Zebra OneCare คุ้มครอง)

หากหัวพิมพ์ไม่มีการรับประกันหรือสัญญา Zebra OneCare กุ้มครอง ประเภทงานจะแสดงเป็นเรียกเก็บค่าบริการได้ และคุณจะไม่สามารถคำเนินการคำขอส่งได้

| รายละเอียดผลิตภัณฑ์<br>เลขกำกับ<br>รุ่นสินค้า<br>ศูนย์รับช่อม<br>ประเภทของงาน<br>ประเภทของงาน<br>ชิ ราคาสุทธิ<br>สิทธิ์<br>ประเภทการแลกเปลี่ยน<br>ประเภทการแลกเปลี่ยน<br>ประเภทการแลกเปลี่ยน<br>ประเภทการแลกเปลี่ยน | BF1710-00173/B/C<br>P1058930-011<br>Netherlands Repair Cer<br>ต้องชำระเงิน<br>10 | อบ เพิ่มผลิตภัณฑ์อีบ<br>เลขที่อ้างอิงของลูกค้า<br>โต้แย้งประเภทของงานช่อม<br>dre ประเภทปัญหา<br>รายละเอียดปัญหา<br>คำอธิบายปัญหา<br>หมายเลขขึ้นส่วนที่ป้อนไม่สามารถช | <br>เครื่องพิมพ์<br>ปัญหาหัวพิมพ์<br>ป้อมได้ กรุณาคลิ <i>t</i> | <br>หากคุณคลิก เพิ่มผลิตภัณฑ์อื่น หรือ Next และประเภท<br>งานเป็นเรียกเก็บค่าบริการได้ ข้อความผิดพลาดนี้จะ<br>ปรากฏ<br>อลบบรรทัดนี้ออกจากใบสั่งซ่อม<br>ตกลง ยกเลิก |
|----------------------------------------------------------------------------------------------------|----------------------------------------------------------------------------------|----------------------------------------------------------------------------------------------------|----------------------------------------------------------------|----------------------------------------------------------------------------------------------------|
| Express Collection<br>เลขที่สัญญา<br>วันที่สิ้นสุดในสัญญา<br>วันที่สิ้นสุดในสัญญา<br>วันที่สิ้นสุดการรับประกัน<br>ชื่อ Sparepool<br>10 เวลาสิ้นสุดของการบริการใน<br>แต่ละวัน                                        | 07-ก. <b>ย</b> 2018 12:00:00                                                     |                                                                                                    |                                                                | คลิก ยกเลิก เพื่อกลับไปยังหน้าจอ รายละเอียดสินค้า และ โต้แย้งสถานะเรียกเก็บ<br>ก่าบริการได้ หากคุณคลิก ตกลง ผลิตภัณฑ์จะถูกลบออกจากรถเข็น                          |

ZEBRA

## กระบวนการส่งโคยใช้หมายเลขชิ้นส่วนหัวพิมพ์

ปฏิบัติตามกระบวนการที่กำหนดเพื่อเพิ่มผลิตภัณฑ์โดยไม่มีหมายเลขซีเรียล

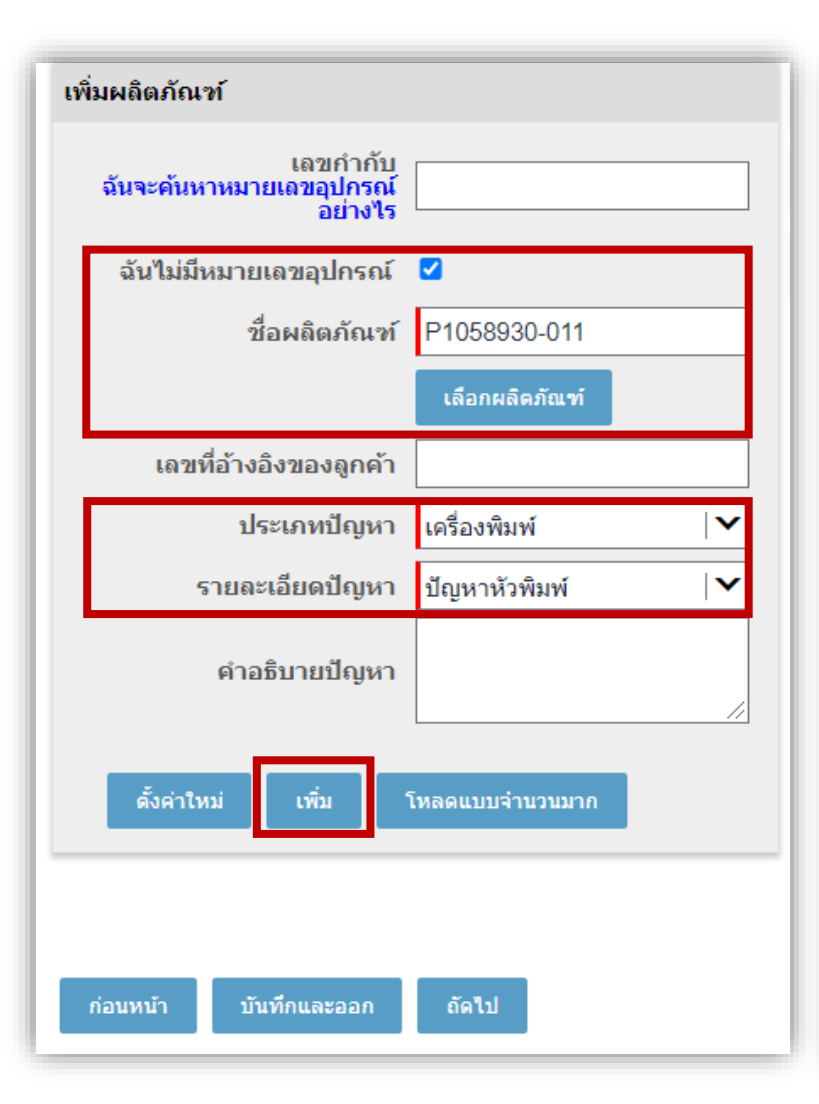

| รายละเอียดผลิตภัณฑ์                     |                           |                                      |                   |   |
|-----------------------------------------|---------------------------|--------------------------------------|-------------------|---|
|                                         | ລນ                        | เพิ่มผลิดภัณฑ์อื่น                   |                   |   |
| เลขกำกับ                                | SN_UNKNOWN                | <mark>เ</mark> ลขที่อ้างอิงของลูกค้า |                   |   |
| รุ่นสินค้า                              | P1058930-011              | โต้แย้งประเภทของงานช่อม              |                   |   |
| ศูนย์รับช่อม                            | Netherlands Repair Centre | ประเภทปัญหา                          | เครื่องพิมพ์      |   |
| ประเภทของงาน                            | ต้องชำระเงิน              | รายละเอียดปัญหา                      | ปัญหาหัวพิมพ์     |   |
| 🕕 ราคาสุทธิ                             |                           |                                      |                   |   |
| สิทธิ์                                  |                           |                                      | . <i>2</i> /      | 4 |
| ประเภทการแลกเปลี่ยน                     |                           | 📃 🥈 ผลิตภัณฑ์ที่ถูกเพิ่ม โดยใจ       | ช้หมายเลขชิ้นส่วน | • |
| 🚯 เวลาครบกำหนดงาน                       | 10                        | จะแสดงประเภทงาน                      | เป็น "เรียกเก็บ   |   |
| ชุดมาตรฐาน                              |                           | ค่าบริการได้                         | ' เสมอ            |   |
| Express Collection                      |                           |                                      |                   |   |
| เลขที่สัญญา                             |                           | หากหัวพิมพ์มีการรับป                 | ระกันหรือสัญญา    |   |
| วันที่เริ่มต้นสัญญา                     |                           | Zobro OpoCoro dilas                  | ລາ ໂາໄຮລໂຜ້ແຍ້າ   |   |
| วันที่สิ้นสุดในสัญญา                    |                           |                                      |                   |   |
| วันที่สิ้นสุดการรับประกัน               |                           | สถานะของบระ                          | ะเภทงาน           |   |
| ชื่อ Sparepool                          |                           |                                      |                   |   |
| 🕕 เวลาสิ้นสุดของการบริการใน<br>แต่ละวัน |                           |                                      |                   |   |

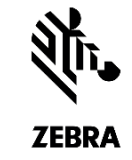

### การ โต้แย้งประเภทงานเรียกเก็บค่าบริการ ได้ของหัวพิมพ์

หากประเภทงานแสดงเป็นเรียกเก็บค่าบริการได้ และคุณทราบว่าหัวพิมพ์มีการรับประกันหรือสัญญา Zebra OneCare คุ้มครอง โปรดโต้แย้งสถานะเพื่อแจ้ง Zebra ถึงข้อมูลที่ไม่ตรงกัน คุณจะต้องให้หมายเลขสัญญาหรือวันที่ซื้อ

\$ รายละเอียดผลิตภัณฑ์ ปฏิบัติตามขั้นตอนเหล่านี้เพื่อโต้แย้ง: เพิ่มผลิตภัณฑ์อื่น เลขกำกับ SN\_UNKNOWN เลขที่อ้างอิงของลูกค้า ขั้นตอนที่ 1: เลือกกล่องกาเครื่องหมาย Dispute Job Type รุ่นสินค้า P1058930-011 โต้แย้งประเภทของงานช่อม 🗹 คัดค้านเหตุผลที่ว่า Contract **\** ศูนย์รับช่อม Netherlands Repair Centre ขั้นตอนที่ 2: เลือก Contract หรือ Warranty จากฟิลด์ **ประเภทของงาน** ต้องชำระเงิน เลขที่สัญญา เลขที่สัญญา ีแบบครีอปดาวน์ <u>คัดค้านเหตุผลที่ว่า</u> 🚯 ราคาสุทธิ 3 รายละเอียดเพิ่มเติม สิทธิ์ หมายเหตุ ฟิลด์ Contract Number หรือ Purchase Date จะแสดงตามค่าที่เลือกจากฟิลด์ Dispute ประเภทปัญหา เครื่องพิมพ์ × ประเภทการแลกเปลี่ยน Reason รายละเอียดปัญหา ปัญหาหัวพิมพ์ × 10 เวลาครบกำหนดงาน 10 <mark>ขั้นตอนที่ 3:</mark> พิมพ์ข้อมูลที่ใช้ใด้ในฟิลด์ <u>เลขที่สัญญา</u>หรือ <u>วันที่สั่งซื้อ</u> ชุดมาตรฐาน 🗌 ดำอธิบายปัญหา Express Collection 4 เครื่องพิมพ์ Serial # เครื่องพิมพ์ Serial # ขั้นตอนที่ 4: พิมพ์หมายเลขซีเรียลของเครื่องพิมพ์ในฟิลค์ <u>เครื่องพิมพ์ Serial #</u> เลขที่สัญญา  $\mathbf{\nabla}$ วันที่เริ่มต้นสัญญา ขั้นตอนที่ 5: คลิก ต่อ หรือ เพิ่มผลิตภัณฑ์อื่น เพื่อคำเนินการคำสั่งซ่อมต่อ วันที่สิ้นสุดในสัญญา วันที่สิ้นสุดการรับประกัน ชื่อ Sparepool 🚯 เวลาสิ้นสุดของการบริการใน แต่ละวัน

<u>\</u>

ZEBRA

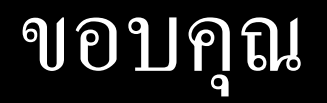

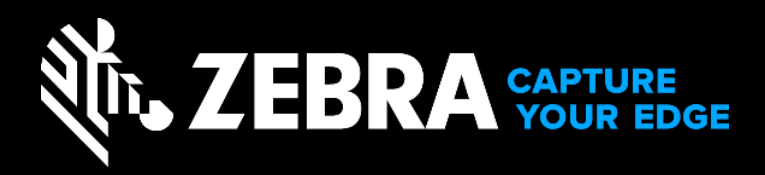

ZEBRA และหัว Zebra รูปแบบทันสมัยเป็นเครื่องหมายการค้าของ Zebra Technologies Corp. ที่จดทะเบียนในเขตอำนาจตามกฎหมายทั่วโลก เครื่องหมายการก้าอื่น ๆ ทั้งหมดเป็นทรัพย์สินของเจ้าของที่เกี่ยวข้อง©2019 Zebra Technologies Corp. และ/หรือบริษัทในเครือ